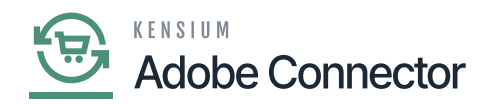

## **Establishing the Customer Sync Schema**

You need to navigate to the Magento Connector workspace and select Customer under the Schema Management section.

Note that there are two extra columns in this schema management: API Reference Field Path and API Input Field Name. This contains the direction and destination of the selected field using Acumatica's API framework. These are fields that can be modified to the needs of a user based on the schema that is being synced.

- 1. Click Refresh Schema.
- 2. Select the tab of schema to enable. The tabs are:
  - a. General Info
  - b. Billing Settings
  - c. Delivery Settings
  - d. Payment Methods
  - e. Salespersons
  - f. Attributes
  - g. Activities
  - h. Mail Settings
- 3. Toggle the Active box for all Schema and Display Names applicable.
- 4. Click on Save.

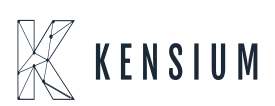

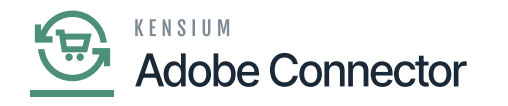

| Acumatica         | Search.                                                    |                                       |                      |                           | Revision Two Products<br>Products Wholesale | 8/25/2023<br>12:43 AM | 0 | 💄 admin               | admin 🗸 |  |
|-------------------|------------------------------------------------------------|---------------------------------------|----------------------|---------------------------|---------------------------------------------|-----------------------|---|-----------------------|---------|--|
| Finance           | Customer                                                   |                                       |                      |                           |                                             |                       |   | CUSTOMIZATION TOOLS - |         |  |
| \$ Banking        | GENERAL FINANCIAL BILLING SHIPPING SALESPERSONS ATTRIBUTES |                                       |                      |                           |                                             |                       |   |                       |         |  |
| Payables          | ů H                                                        | •                                     |                      |                           |                                             |                       |   |                       |         |  |
|                   | Active                                                     | Schema Name                           | Display Name         | API Reference Field Path  | API Input Field Name                        |                       |   |                       |         |  |
| (+) Receivables   | > 🗹                                                        | Customer Summary                      | Customer ID          | /root/                    | CustomerID                                  |                       |   |                       | î       |  |
|                   |                                                            | Customer Summary                      | Customer Status      | /root/                    | CustomerStatus                              |                       |   |                       |         |  |
| Sales Orders      | 2                                                          | Customer Summary                      | Customer Class       | /root/                    | CustomerClass                               |                       |   |                       |         |  |
| 2                 |                                                            | Customer Summary                      | Customer Kind        | /root/                    | CustomerKind                                |                       |   |                       |         |  |
| Purchases         |                                                            | Customer Summary                      | chkServiceManagement | /root/                    | chkServiceManageme                          | ent                   |   |                       |         |  |
| Diventory         |                                                            | Customer Summary                      | Note Text            | /root/                    | NoteText                                    |                       |   |                       |         |  |
|                   |                                                            | Customer Summary                      | Add Pop-Up Note      | /root/                    | AddPop-UpNote                               |                       |   |                       |         |  |
| ~                 |                                                            | Customer Summary                      | Pop-Up Note Text     | /root/                    | Pop-UpNoteText                              |                       |   |                       |         |  |
| Dashboards        |                                                            | General -> Primary Contact -> Name    | Name                 | /root/                    | Name                                        |                       |   |                       |         |  |
|                   |                                                            | General -> Primary Contact -> Name    | Name Contact         | /root/                    | NameContact                                 |                       |   |                       |         |  |
| Magento Connector | 1                                                          | General -> Account Info               | Account Name         | /root/                    | CustomerName                                |                       |   |                       |         |  |
| Kensium License   |                                                            | General -> Additional Account Info -> | Ext Ref Nbr          | /root/                    | ExtRefNbr                                   |                       |   |                       |         |  |
|                   |                                                            | General -> Additional Account Info -> | Locale               | /root/                    | Locale                                      |                       |   |                       |         |  |
| More Items        | 2                                                          | General -> Account Address            | Address Line 1       | /root/MainContact/Address | AddressLine1                                |                       |   |                       |         |  |
|                   |                                                            | General -> Account Address            | Address Line 2       | /root/MainContact/Address | AddressLine2                                |                       |   |                       |         |  |
| <                 |                                                            |                                       |                      |                           |                                             |                       |   | < <                   | > >     |  |

The Customer Screen of Schema Management.

The addition of the API Reference Field Path allows installers to adjust data destinations before sync. The selected schema will be active for syncs between Magento and Acumatica.

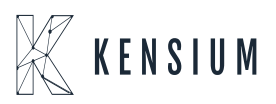